コンピューターグラフィックス演習 DAY 1 ---アニメーションの基本----Ryoichiro Debuchi

#MAYA 英語版のツールメニューを()内に表記しています。

# よくある質問

① マウス左ボタンでモデルがつかめなくなりました。ドラッグすると画面に黒いラインが描けます。」 原因: Maya8.5 から日本語対応版となりました。マックの場合、「英数」キーと「かな」キーで、「英数」/「か な」を切り替えるのですが、Maya は英数キーのみ対応しているため、「かな」キーを押すとおかしくなりま す。

対処法:

現在の状態をファイル保存してから、一度 Maya を終了させる。「英数」キーを押して英数入力モードに戻してから、もう一度立ち上げる。

②「キーボードのコマンドが使えなくなりました。」 原因:これも①と同じ理由です。 対処法:「英数」キーを押して英数入力モードに戻してください。

③ あるべきものがない、期待される動作をしない等、動作がおかしい場合。 次の処理を試してみてください。MAYAを初期設定に戻します。但しまず、先生に確認してください。 以下にあるファイルとフォルダをすべて消去します。

ユーザー名>ライブラリ>Preferences>Autodesk>maya>8.5>ja-jp>prefs の中すべて。

## MAYA の作業を始める前に

**プロジェクトを作成する**ファイル->プロジェクト->新規...(File->Project->New...) 作品ごとにプロジェクトを設定します。PC内に専用のフォルダが作成されます。

アニメーション計算の場合、フレーム毎に複数の静止画を作成するのですが、これが設定したプロジェクトフォルダーに保存されます。

また、プロジェクトを自分の USB メモリ等に設定しておくと、固定の PC にしばられず作業ができるので便利です。

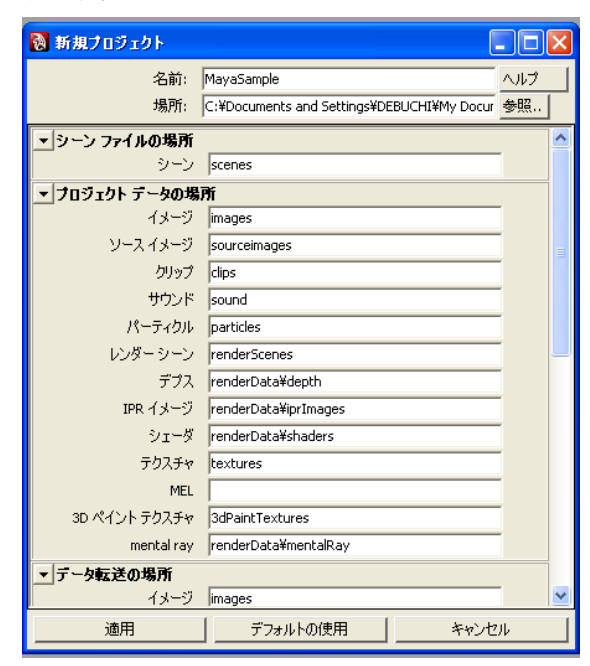

ファイル->プロジェクト->新規(File->Project->New...) 新規プロジェクトメニューが出てきます。名前:を 適当につけます。(英数を使います。) 場所:はファイルの保存先フォルダです。「書類」フォ ルダは「Documents」となります。 「デフォルトの使用」ボタンを押すとデフォルトのフォ ルダ名が作成されます。 「適用」ボタンを押して終了します。

プロジェクトを作成したら、実際に PC のディスク内 にそのフォルダがあるかどうか探してみましょう。 現在設定されているプロジェクトを確認する ファイル->プロジェクト->カレントの編集 ...(File->Project->Edit Current...)

**プロジェクトを選択する**ファイル->プロジェクト->設定...(File->Project->Set...)

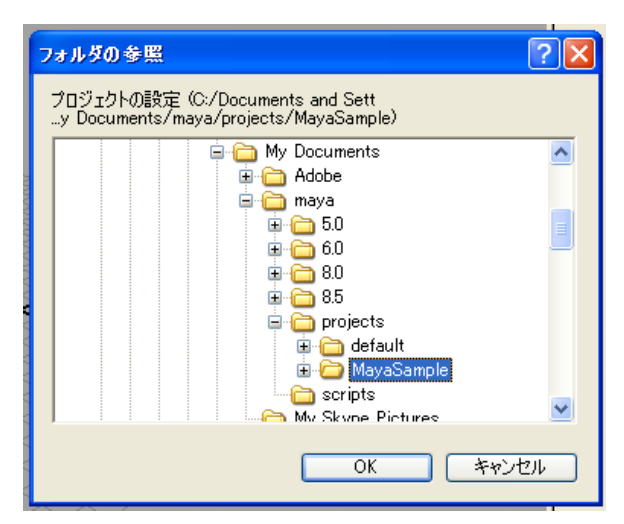

「フォルダの参照」メニューが出てきますの で、使いたいプロジェクトを探して選択し、OK を押します。

今まで作業していた PC とは別の PC に自 分の USB メモリを挿し、その中に保存されて いるプロジェクトに設定することもできます。

# アニメーション作成する前に いくつかの重要事項

トランスフォームのフリーズ 修正->トランスフォームのフリーズ(Modify->Freeze Transformations)

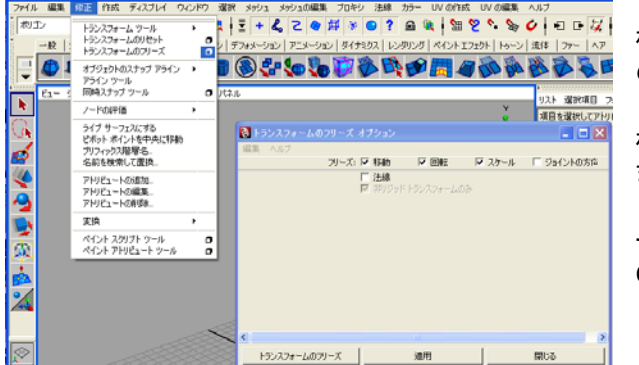

3D モデルには各頂点の持っている 3D 座 標と移動/回転/スケール(トランスフォーム) のための座標があります。

「トランスフォームのフリーズ」とは移動座 標をモデルの頂点座標に反映して「固めて」し まうことです。

形状の見た目はかわらないですが、「フリ ーズ」するとチャンネルボックスの値がすべて 0(スケールは1)となっています。

モデル作成中にこれ以上移動しない場合 は、「トランスフォームのフリーズ」をして「固め て」おくと後々いろいろな問題が起こりにくくな ります。

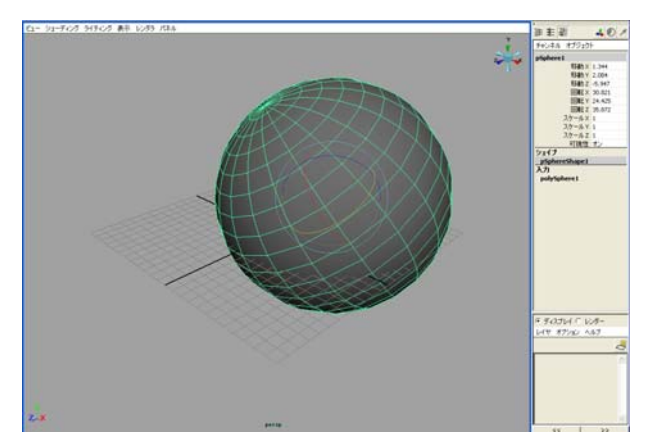

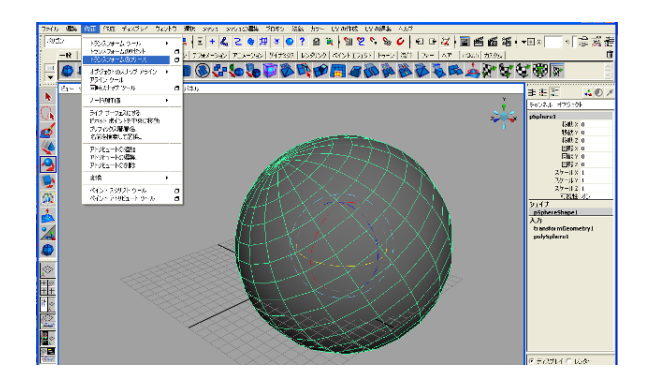

ハイパーグラフ (Hypergraph) ウィンドウ->ハイパーグラフ:階層(Window->Hypergraph Sceen Hierarchy) ハイパーグラフは重要なツールです。コンピューターグラフィックスには目に見える世界とデータの世界 があります。データの世界をうまく整理すれば、後々トラブルも少なくなり結果的によい作品を効率的に作 ることができます。

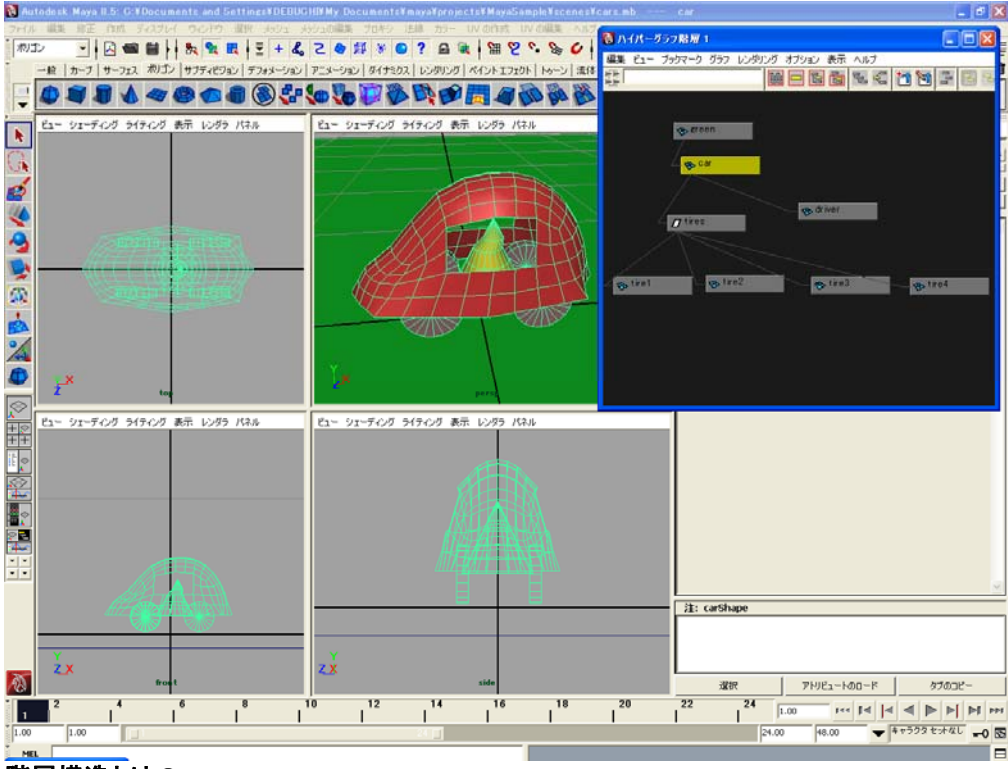

#### 階層構造とは?

親子関係ともいいます。この世界はすべて階層構造となっています。宇宙の中に銀河系があって、太陽 系、地球、国、町、家、部屋、机、机の上にはコンピューター…といった具合です。また、人体も胴体に手 足が付き手足には指があります。

モデルに親子関係を付けると便利なことは、親を移動/回転/スケール(トランスフォーム)すると子供もす べてついてくることです。車を動かしたらやっぱり中に乗っている人はいっしょについてきてほしいし、腕を 回したら手のひらは付いてきてほしいですよね。

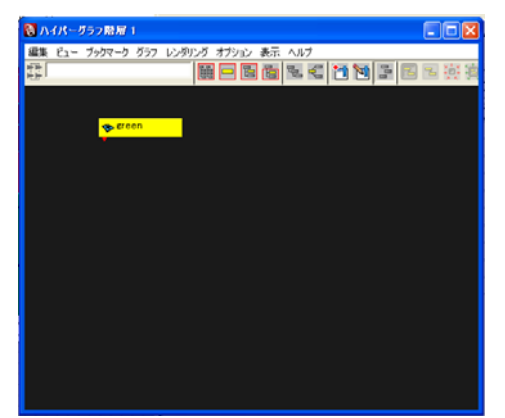

**ノード:** 四角で表されます。モデルに対応していろいろ な種類があります。

ハイパーグラフのビューの移動:

<command>+<マウス中>で上下左右、<command>+<マ ウス右>で拡大縮小です。

ノードを自由に並べ替える:「フリーフォーム/自動レイア ウトモードを切り替えます(Toggle Freeform/Automatic Layout Mode)」ボタンで切り替えます。

**空のノード**:作成->空のグループ(Create->Empty Group) モデルは含みませんが、いくつかのモデルをまとめて移動 させる場合等に使います。

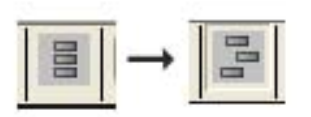

#### 親子付けをする:

①子供とするノード(モデル)を選ぶ。 ②Shiftを押しながら親とするノード(モデル)を選ぶ。 ③編集->ペアレント化 あるいは、〈p〉キーのショートカット。

親子付けをはずす:

①はずしたい子供のノード(モデル)を選ぶ。

②編集->ペアレント化解除 あるいは、<Shift>+

ノードの名前を変える:ノードを選んで右マウスボタンクリック「名前の変更(Rename)」

(注)日本語かなは使えません。

ノードグループの表示/非表示 ノードを選んで右マウスボタンクリック「表示/非表示(Show/Hide)」 ノードグループをひとつにまとめて表示する: ノードを選んで右マウスボタンクリック「折り畳み (Collups)」元に戻す場合は、「すべて展開(Expand All)」

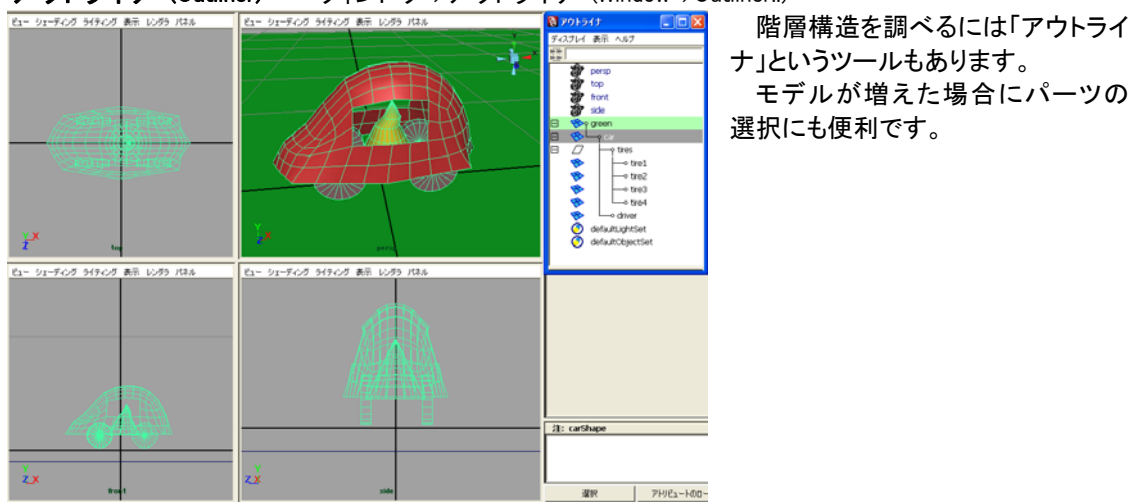

**アウトライナ (Outliner)** ウィンドウー>アウトライナ (Window->Outliner..)

**ヒストリの削除** 編集->種類ごとに削除->ヒストリ (Edit->Delete by Type->History) MAYA には「ヒストリ」という便利な機能があります。たとえば、ふたつのポリゴンモデルを作成して、メッ シュ->ブーリアン->論理差を使います。

後で選択したモデルで始めに選択したモデルを「削って」いるのですが、削ったモデルをハイパーグラフ で選択して移動してみると、穴が変化するのがわかると思います。

作業を過去に戻って行うと現在のモデルに反映させることをヒストリ機能と呼びます。 ヒストリは便利ですが、反面、ブーリアンに使ったモデルを削除すると作ったモデルも消えてしまうといっ た不具合がでます。モデルをこれ以上変更しない場合は最後にヒストリの削除を行うとよいでしょう。

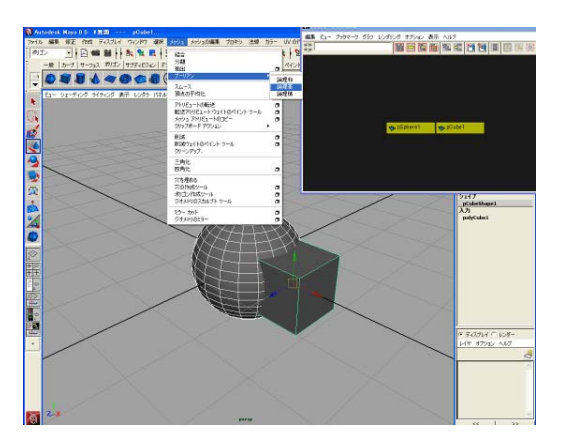

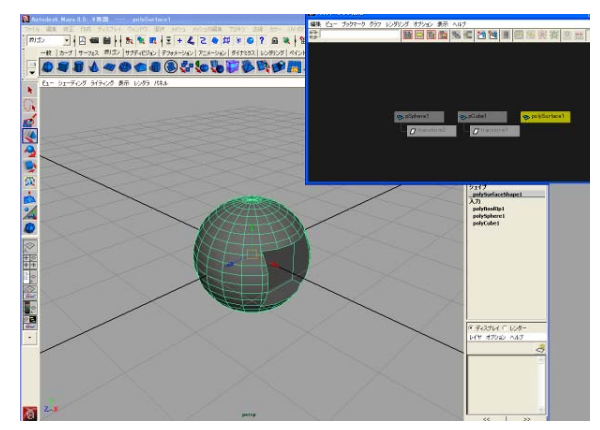

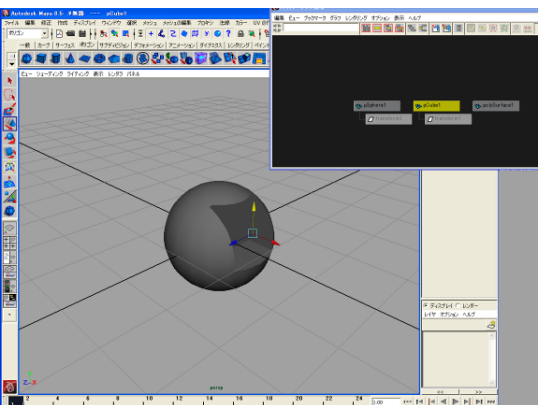

- 12 19-72. And 17662 (198-92) 129-92 19672 (1992 16)

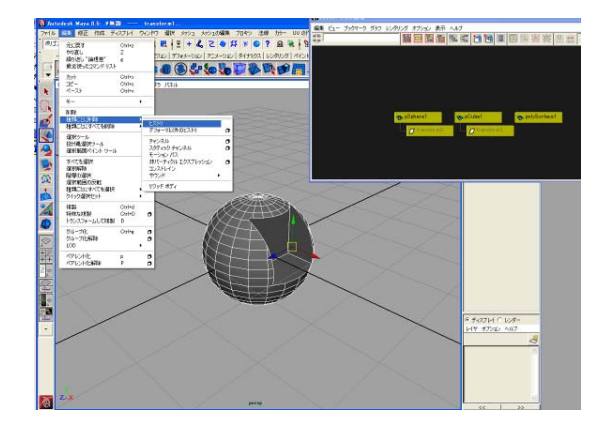

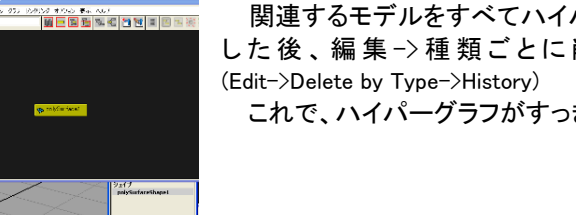

・おえれいて 165 415 まだらむ へん

関連するモデルをすべてハイパーグラフで選択 した後、編集->種類ごとに削除->ヒストリ

これで、ハイパーグラフがすっきりしましたね。

ピボット(pivot)

回転ツールでモデルを回転させることができます。例えば、シリンダポリゴンを作成するとデフォルトでは 中心で回転します。

もし、シリンダでロボットの腕を作りたい場合は、端を中心にして回ってほしいものです。この場合、ピボッ

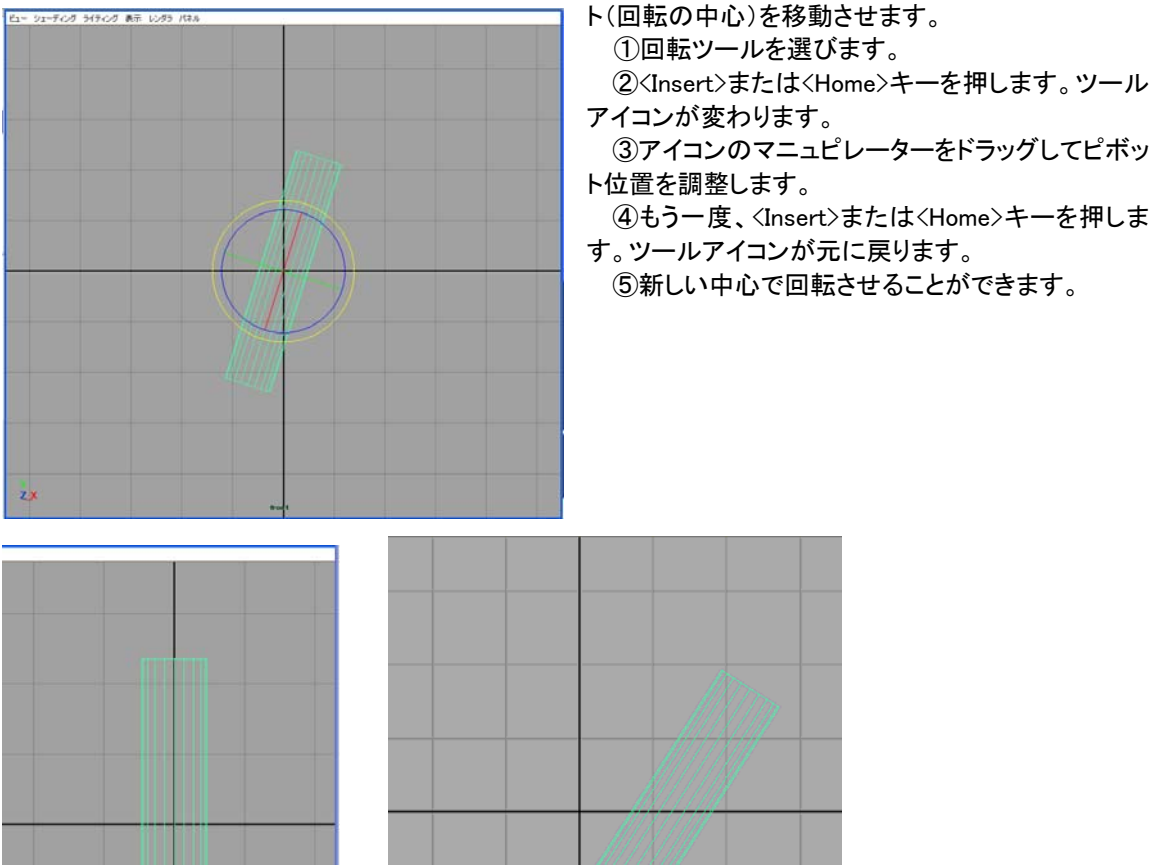

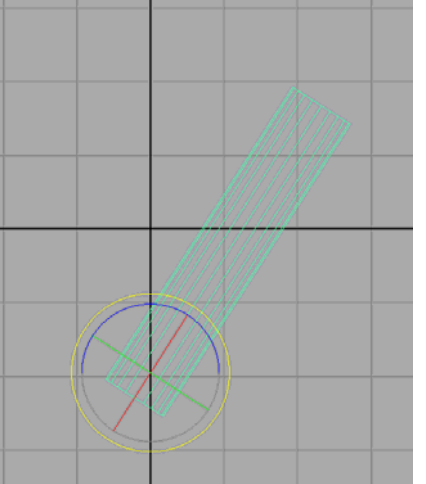

## アニメーションの作成 演習1 キーフレームを使った階層化アニメーションを作る

パーツを階層化してロボットハンドを作り、キーフレームアニメーションで動かしてみます。 ①アニメーション作成の準備

・ディスプレイ->UI 要素->UI 要素をすべて表示 (Display->UI Elements->Show UI Elements) ・タイムスライダの使い方

下段の一番右の値 キーフレームの最大値を設定する。

下段真ん中のスクロールバー タイムスライダの表示範囲を示す。左右の端をドラッグすると範囲の 変更が可能。

・プリファレンス(Preference) (右下の鍵の横のアイコン) 設定->時間->NTSC(30fps) (Settings->Time:->NTSC(30fos))にする。 設 定 -> タイムスライダ -> 再 生 -> 再 生 スピード -> リアルタイム [30fps] (Setting->Timeline->Playback->playback speed;->Real-time[30fps])にする。

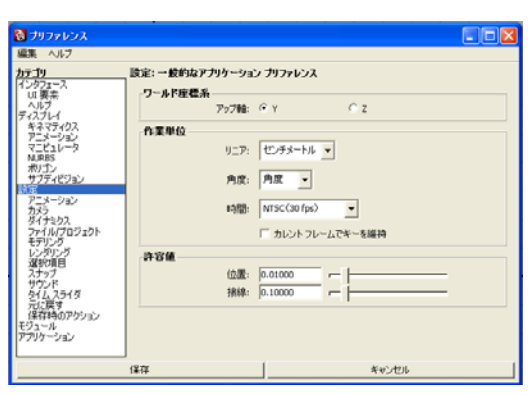

②モデルの作成

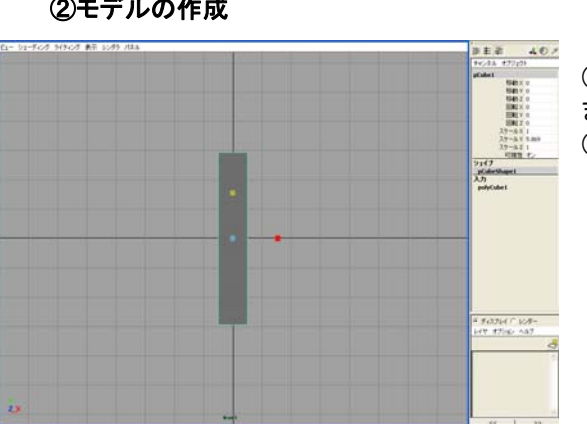

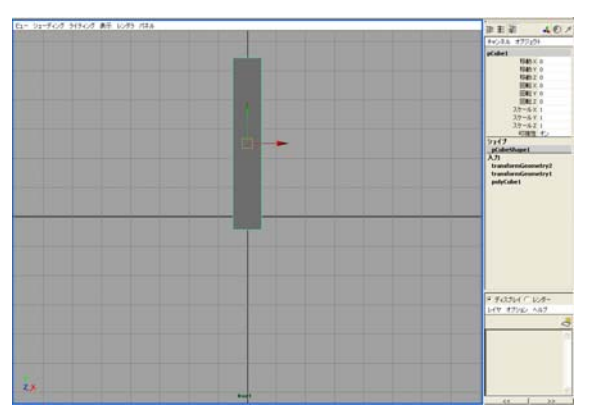

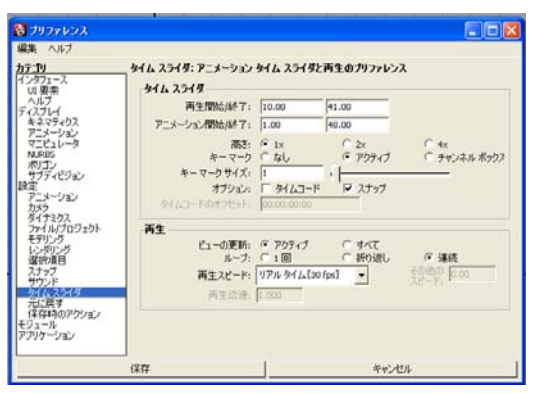

・作 成 -> ポリゴンプリミティブ -> 立 方 体 (Create->Polygon Primitives->Cube) で立方体を作り ます。ポリゴンプリミティブの「インタラクティブに作成 (Interactive Creation)」のチェックははずしておきます。 スケールツールで適当に長くします。

・移動ツールで端が原点(中心)にくるように移 動します。

・修 正 ->トランスフォームのフリーズ (Modify->Freeze Transformations) を行います。

・ <Insert>か<Home>キーを押してピボットを出し、 端に移動します。その後、また、<Insert>か<Home> キーを押して元のモードに戻します。

・ 回転ツールを使えば、端を中心に回ることがわか りますね。

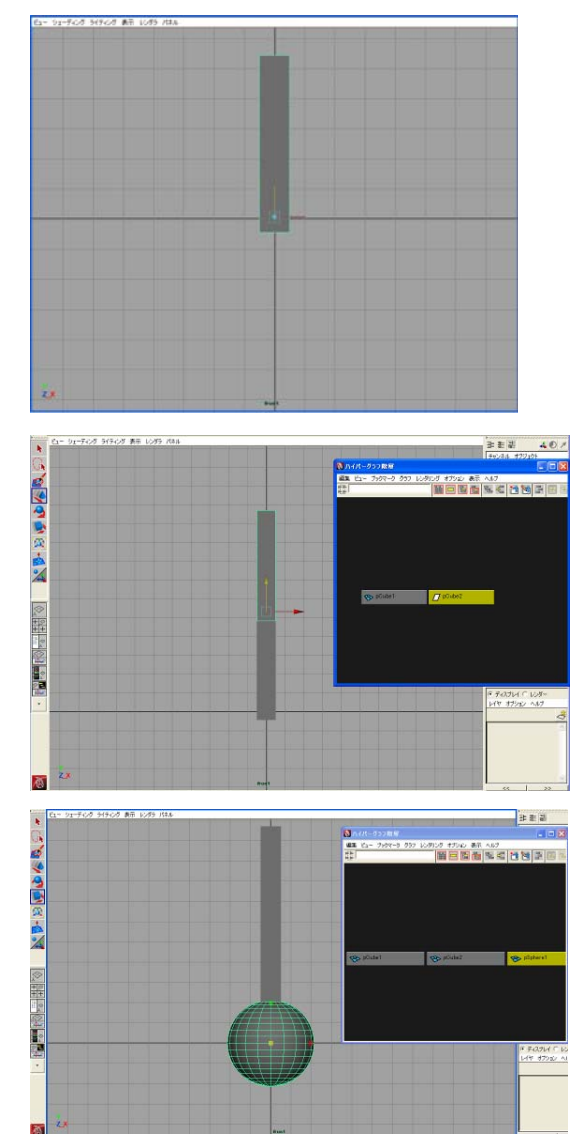

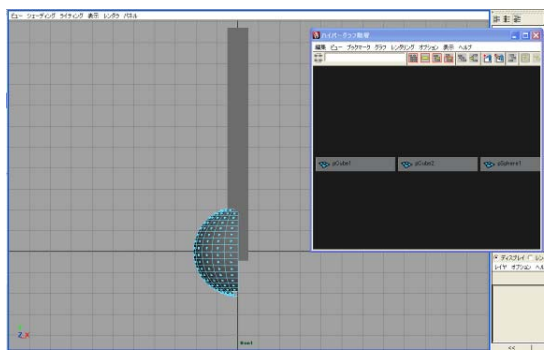

## 編集->複製(Edit->Duplicate) で立方体を複製 します。ハイパーグラフ:階層で見てみましょう。 複製した立方体は上へ移動します。

作成->ポリゴンプリミティブ->球体(Create->Polygon
 Primitives->Sphere) で球体を作り適当な大きさにスケールします。

フェースモードにして、半球面のフェースを選択し、
 <Delete>キーで削除します。

オブジェクトモードに戻して、移動ツールで端が中心にくるよう上へ移動、その後、「トランスフォームのフリーズ」を行います。

・ 立方体の腕と同様にピボットの位置を調整します。

・ 編集->特殊な複製(Edit->Dupilcate Special) の□(オ

プション)画面を出して、「ジオメトリタイプ(Geometry tipe)」に「インスタンス(Instance)」を指定、「スケール」を「-1」にします。

・ front 画面から見ている場合、X 軸に対してマイナス にコピーすることは、鏡像を作成することになります。

・ コピーとインスタンスの違いは、インスタンスは実際の頂点座標データを作成すると考えてください。

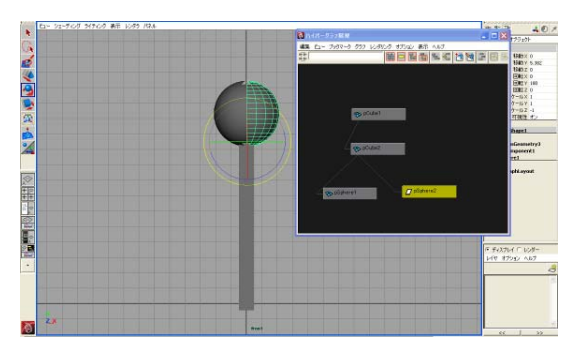

ふたつの半球を上に移動します。4つのパーツを図のようにハイパーグラフの項で説明したやりかたで親子付けします。(まず子供を選択して、次に親を選択、そしてです!)

・ それぞれのパーツを選択して、回転ツールで回転してみてください。ロボットハンドのように動かせますね。

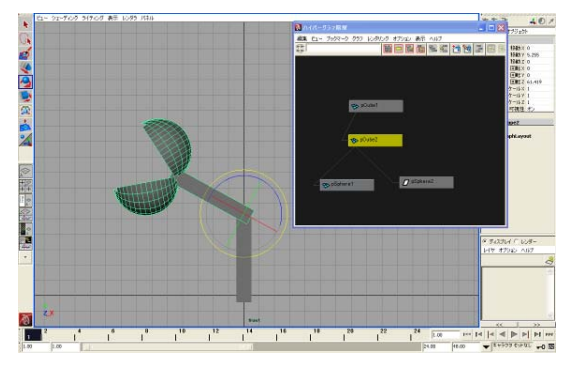

これで、モデリングの準備は終わりです。次にいよいよアニメーションを付けてみます。

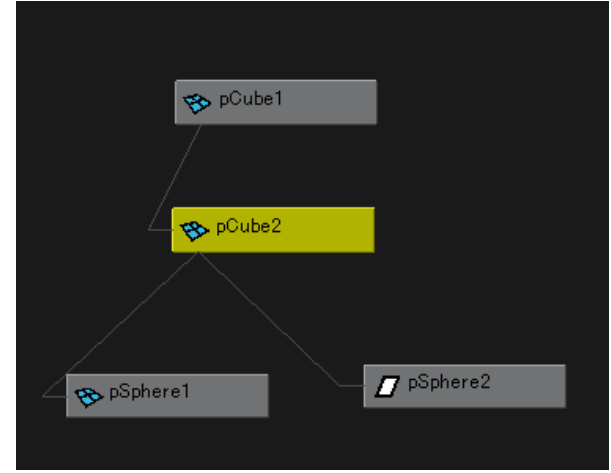

## ③アニメーションを付ける

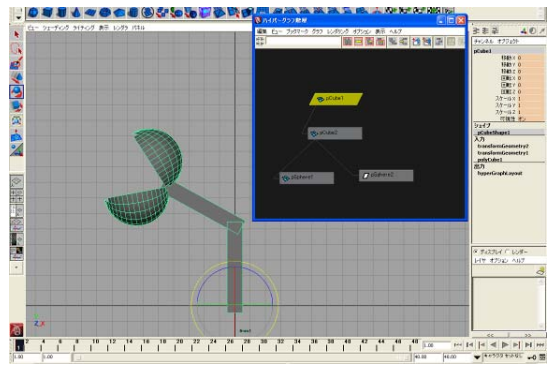

アニメーションを付けたいキーフレームにタイムスライダを移動します。アニメーションさせたいパーツを選択します。

回転ツールで適当に形を付け、<s>キーを押します。 あるいは、「アニメーション」モードでアニメート->キー の設定(Animate->Set Key)です。

アニメーションのついたノードはハイパーグラフで見る とひし形になっています。また、キーの打たれたフレー ムは赤い縦線ができます。

キーフレームは例えば 1,10,20...のように飛び飛びにフレームを選んで打っていきます。 パーツごとにキーフレームが異なっていてもかまいません。キーフレームの間は自動補間でアニメーション されます。

・画面右下の鍵マーク「自動キーフレームの切り替え(Auto keyframe toggle)」をセットすると、<s>キーを押さな くとも自動的にキーフレームを打たすこともできます。変更があれば自動的にキーが打たれます。

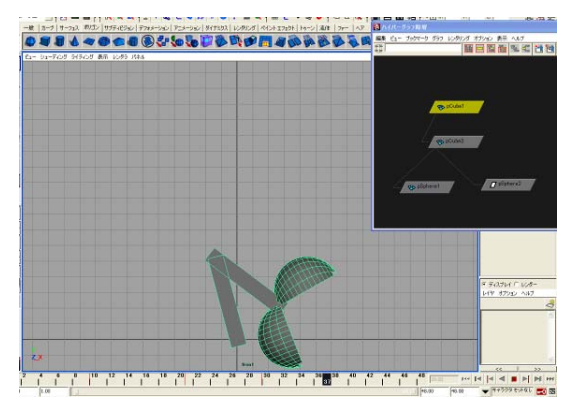

・適当にキーフレームを打ったら、「再生を実行しま す(Play forwards)」ボタンでアニメーションをプレイバッ クしてみましょう。思ったように動かせましたか?

・キーの削除 消したいキーの上でマウス右クリック。
 「カット」または「削除」

・キーのコピー&ペースト 処理したいキーの上でマウス右クリック。「コピー」して、タイムスライダー上で好きなフレームに移動してペースト。

アニメーションの作成 演習2 グラフエディタ、ドープシートを使ってキーフレームアニメーションを 編集する

簡単なバウンスボールのアニメーションをグラフで編集してみます。

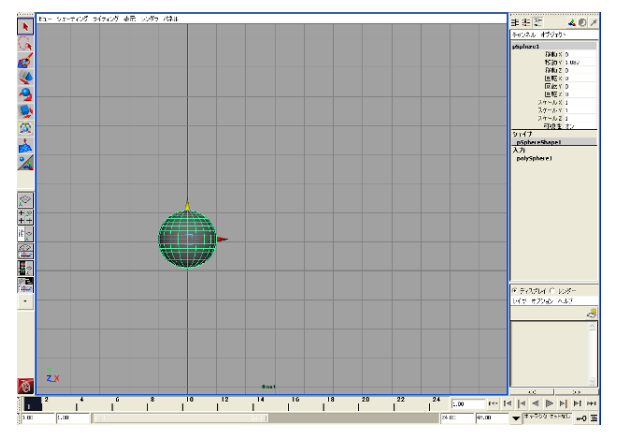

#### ①モデルとアニメーション作成

・作成 -> ポリゴンプリミティブ -> 球体 (Create->Polygon Primitive->Sphere) でボールを 作成します。

・キーを打って弾んでいる感じのアニメーションを作ります。

・できたらアニメーションをプレイバックしてみ ます。なんとなく動きがボールにしては「にゅる にゅる」していますね?

あるいは、タイムスライダー上で、マウス右ク リックして、「プレイブラスト…」。簡単にチェック ムービーが作成されます。

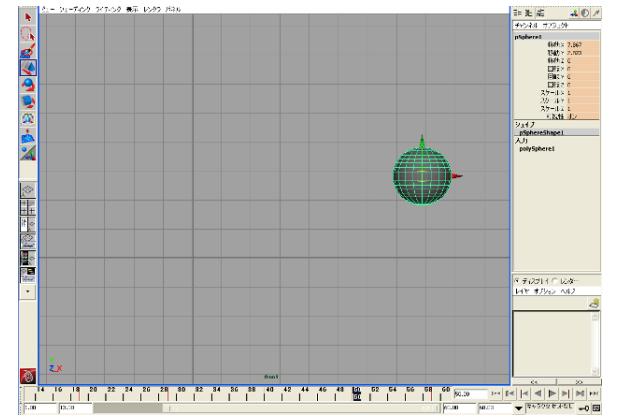

#### ②グラフエディタ (Graph Editor)を使う

・ウィンドウ->アニメーション エディタ->グラフ エディタ(Window->Animation Editors->Graph Editor) で、グラフエディタを表示します。

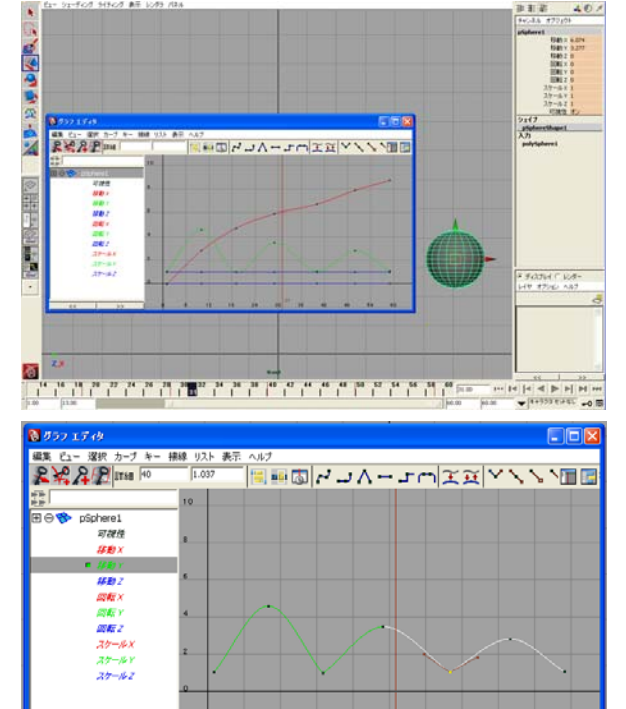

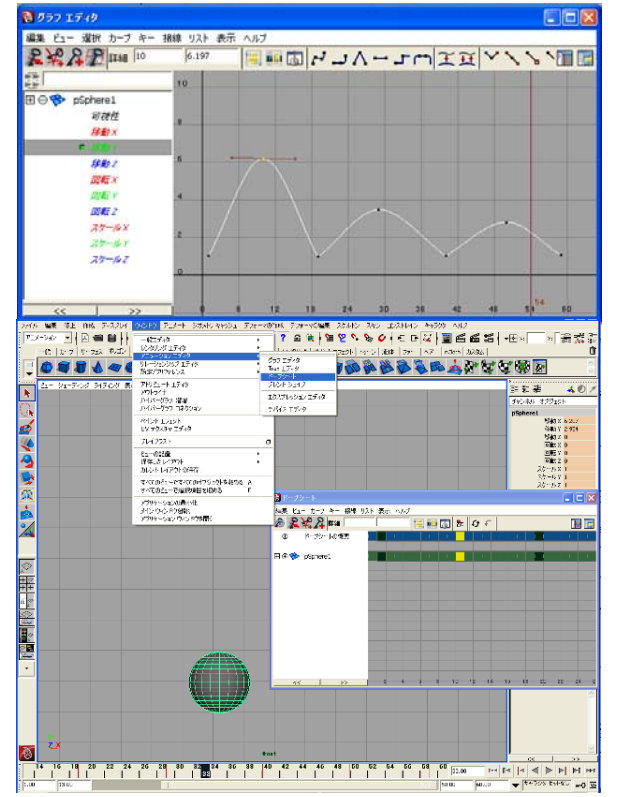

これは運動をグラフ表示して細かく調整する エディタです。

・グラフエディタを拡大/縮小、移動してビュー を変える方法は、<command>+<マウス中>で上 下左右、<command>+<マウス右>で拡大縮小で す。また、<a>キーで全体が収まるよう表示され ます。

front 画面で見ている場合、変更があったチャンネルは移動 X と移動 Y のみのはずです。

移動 Y を選択すると、そのグラフだけ表示されます。下のカーブも滑らかとなっていますが、 ボールは床でバウンドする場合、下のカーブは もっと鋭くなるはずです。

・左マウスでキーポイントを選択し、上のアイ コンから「リニア接線(Linear tangents)」に変更し ます。元に戻す場合は「スプライン接線(Spline tangents)」を使います。

もう一度、アニメーション再生をしてみましょう。 今度はボールが跳ねているぽくないですか? ・キーの値をグラフから変更する場合は、ま

ず移動ツールを選んでから、マウス左クリックで キーを選択、マウス真ん中ドラッグで値を修正し ます。

#### ③ドープシート(Dope Sheet)を使う

・ウィンドウ->アニメーション エディタ->ドー プシート(Window->Animation Editors->Dope Sheet) でドープシートを表示します。

これはアニメーションのタイミングのみを調整 するエディタです。

・ドープシートを拡大/縮小、移動してビューを 変える方法は、front ビュー等の操作と同じで す。

また、<a>キーで全体が収まるよう表示されます。

・キーの削除 黒いラインがキーフレームで す。マウス左クリックで選択すると黄色になりま

11

す。

<Delete>キーで削除できます。あるいは、ドープシートのメニューで編集->削除(Edit->Delete)。

|                                                           | □□図 ・キーを移動する 移動ツールを選びます。                              |
|-----------------------------------------------------------|-------------------------------------------------------|
|                                                           | キーを選びます。マウス中ボタンを左右にドラッ                                |
|                                                           | 「「「「」「」<br>「「」」「」「」」<br>「」」「」」<br>「」」」<br>「」」」<br>「」」 |
|                                                           |                                                       |
| ⊖ ♥ _ pSphereShape1                                       |                                                       |
|                                                           | ・アニメーション全体の長さを変更する人                                   |
|                                                           | ケールツールを選択します。左マウスドラッグで                                |
|                                                           | 囲んですべてのキーを選択します。                                      |
|                                                           | すると、すべてのキーが白い枠に囲まれます。                                 |
|                                                           | 中または左マウスボタンで直ん中をドラッグする                                |
|                                                           | トレーン キー シング シング シング シング シング シング シング シング シング シング       |
| <li>&lt;</li> <li>&gt;&gt; 0 12 24 33<br/>30 -</li>       |                                                       |
| ◎ キーのスケール オブション                                           |                                                       |
|                                                           | これで、アニメーション全体の長さを変更したことに                              |
| オブジェクト: • 選択項目 C すべて                                      |                                                       |
| 「福川市」 「 温川(月日 ) 「 「山<br>チャンネル: ○ すべてのキー設定可 ○ チャンネル ボックスから | A                                                     |
| ドリブン チャンネル:  <br>制御点: 「                                   | (4) アーメーション主体の長さを変える:別の方法                             |
| ji17: ₩                                                   | 編集->キー->キーのスケール(Edit->Keys-> Scale                    |
| タイム レンジ: ○ すべて (* 開始)終了 ○ タイム スライタ<br>開始時間: 0.0000        | Keys)の口 オプションメニューを出します。                               |
| 終了時間: 60                                                  | タイムレンジ(Time range): 開始/終了(Start/End)に                 |
| 方法: ○ スケールピポット ● 開始/終了<br>地テレチキーのモスケール・反                  | チェック 開始時間/終了時間 (Start time/End time)                  |
| 時間のスケールビボット: 1.0000 0.0000                                | これが元の時間の長さです。                                         |
| 値のスケール/ピボット: 1.0000 0.0000                                | ち法(Method): 開始/終了(Start/End)にチェック                     |
| 新規開始/統了時間:  1.0000  120                                   |                                                       |
| キーのスケール 適用 閉じる                                            |                                                       |
|                                                           | ──」 俊の時间の長さです。                                        |

たとえば、元の60フレームのアニメーションを2倍にして120フレームに変更することができます。 こうすれば、倍にゆっくりしたアニメーションとなりますね。

# アニメーションの作成 演習3 モーションパスアニメーションの作成

モーションパスに沿って飛行機を飛ばす簡単なアニメーションを作ってみます。

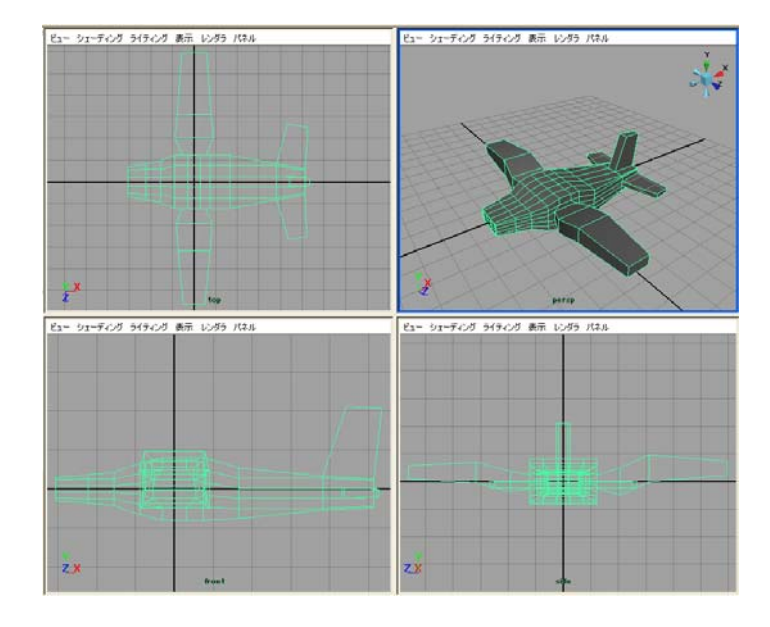

### ①モデルの準備

・飛行機を作ります。作り方は自由です。サンプルでは、5×5×5 に分割した立方体をフェースモードで「押し出し(Extrude Face)」を使って羽や尾翼を作っています。最後に、「スムース (Smooth)」をかけて滑らかなモデルに変更しました。

・飛ばすモデルは原点(中心)あたりに作成することが重要です。また向きも重要です。
 X+方向に先端が向くように回転してから「トランスフォームのフリーズ」をかけます。

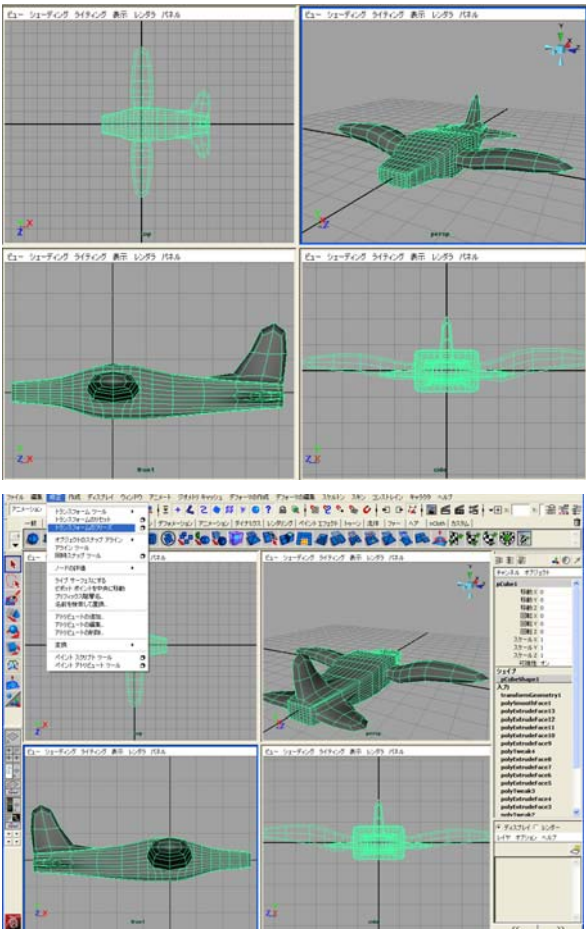

#### ②モーションパスの作成

飛行機を飛ばす「軌跡」をまず作ります。作成->EP カーブツール(Create->EP Curve Tool) 画面をクリッ クしてカーブを描いていきます。<return>で終了です。

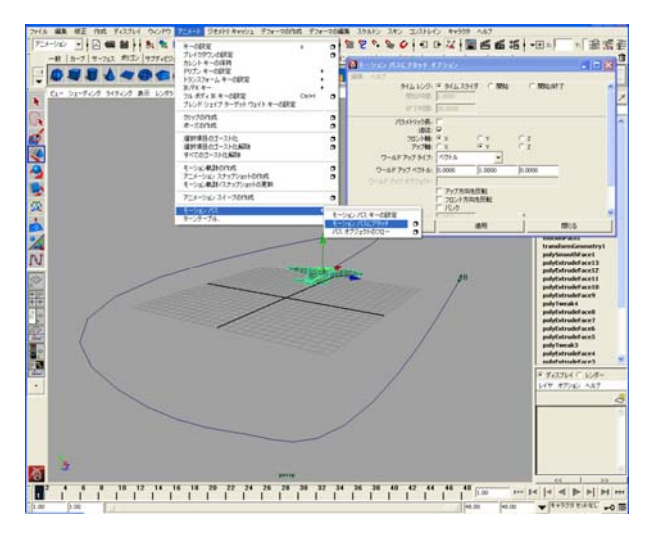

#### ③モデルをカーブにアタッチする

まず飛ばしたいモデルを選び次にパスと なるカーブを選びます。アニメーションモードで、 アニメート->モーションパス->モーションパス にアタッチ(Animate->Motion Paths->Attach to Motion Path) 口 オプション画面を出します。

タイムレンジ:タイムスライダ(Time range:Time Slider)にチェックを入れると現在のタ イムスライダの長さがアニメーション全体の長 さとなります。

フロント軸(Front axis):モデルのどちらが 前かです。この場合Xを選んでいます。

アップ軸(Up axis):モデルのどちらが上か です。この場合 Y を選んでいます。「アタッチ」 または「適応」で OK です。

アニメーションを再生してみましょう。ちゃんとまっすぐ飛んでいますか?

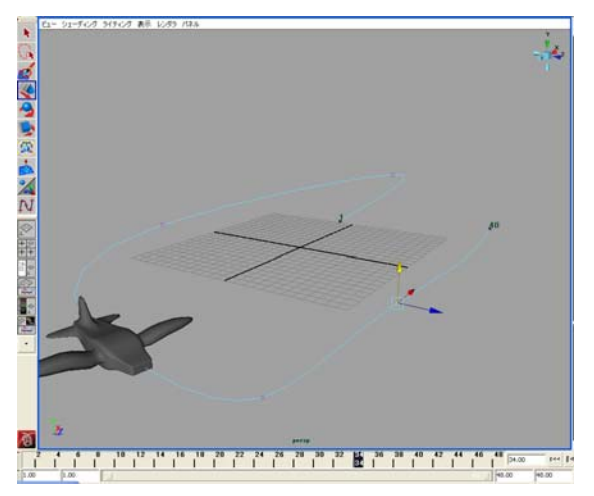

#### ④モーションパスを変更したい場合

カーブを選んでマウス右クリック「エディット ポイント(Edit Points)」を選んでエディットポイントを 表示します。

マウス左クリックでエディットポイントを選択し、 移動ツールで動かします。

## ⑤アニメーションの全体の長さを変更したい 場合

演習2で説明したやり方と同じです。